# 트래픽이 비대칭 경로를 따를 때 TCP 연결이 설 정되지 않음

# 목차

<u>소개</u> <u>문제</u> <u>토폴로지 다이어그램</u> <u>진단</u> <u>솔루션</u> 결론

## 소개

이 문서에서는 비대칭 경로가 SD-WAN 패브릭에서 트래픽 전달에 사용될 때 발생하는 문제를 설명 합니다.

## 문제

SSH(Secure Shell) 연결은 host1(hostname - edgeline1)에서 host2(hostname - edgeline2)에 설정 할 수 없지만, 동시에 SSH는 반대 방향으로 원활하게 작동합니다.

[root@edgeclient2 user]# ssh user@192.168.40.21
user@192.168.40.21's password:
Last login: Sun Feb 10 13:26:32 2019 from 192.168.60.20
[user@edgeclient1 ~]\$

[root@edgeclient1 user]# ssh user@192.168.60.20
<nothing happens after that>

### 또는

[user@edgeclient1 ~]\$ ssh user@192.168.60.20 ssh\_exchange\_identification: Connection closed by remote host edgeclient1 및 edgeclient2 SSH 데몬과 클라이언트는 모두 정상 구성 및 로컬 LAN 세그먼트에서 연결을 성공적으로 설정할 수 있습니다.

vedge4# request execute vpn 40 ssh user@192.168.60.20 user@192.168.60.20's password: Last login: Sun Feb 10 13:28:23 2019 from 192.168.60.7 [user@edgeclient2 ~]\$

다른 모든 TCP(Transmission Control Protocol) 애플리케이션도 비슷한 문제를 안고 있습니다.

## 토폴로지 다이어그램

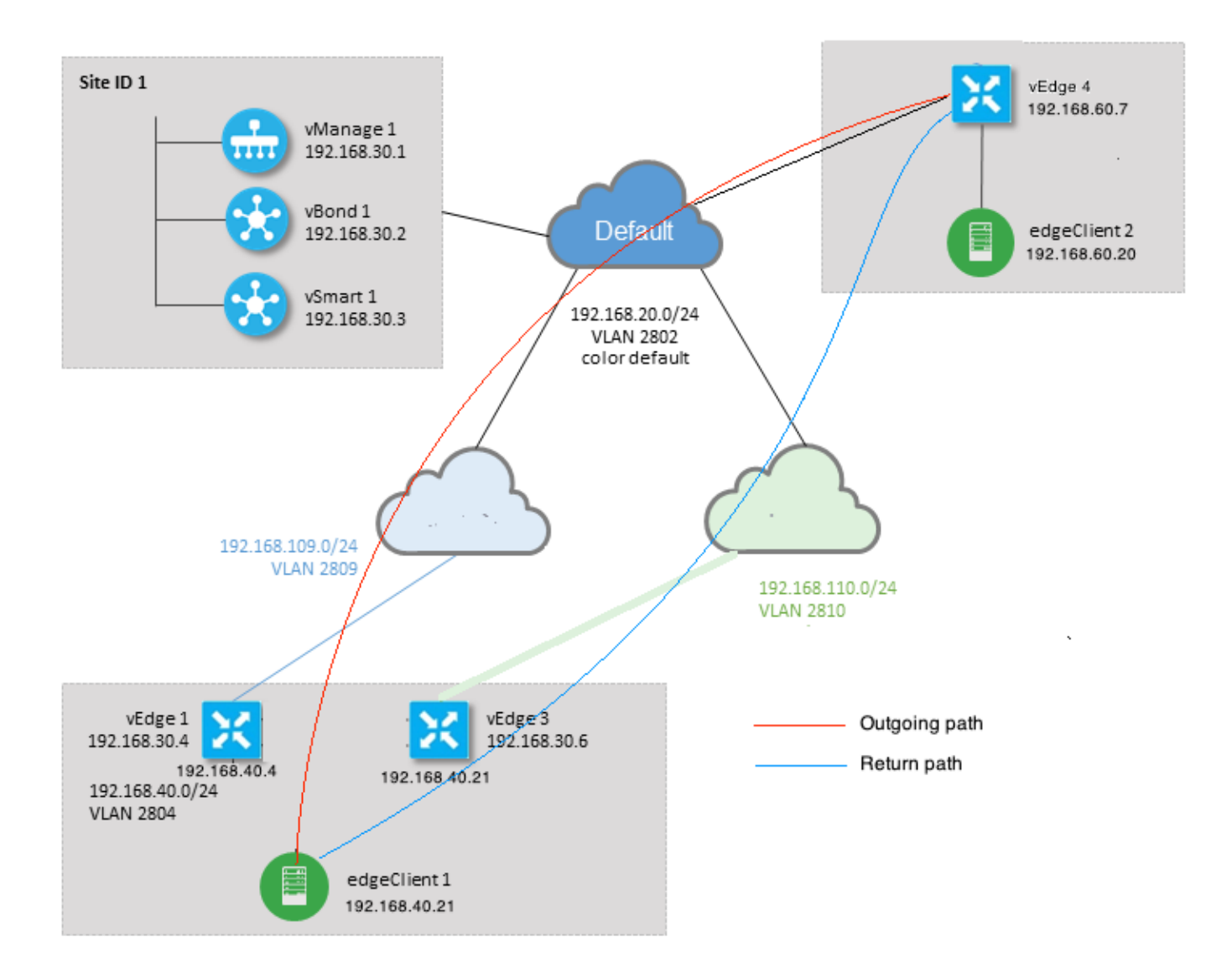

# 진단

이 ACL(Access Control List)은 vEdge1 및 vEdge3의 서비스 측 인터페이스에서 해당 방향으로 구성 및 적용되었습니다.

```
policy
access-list SSH_IN
 sequence 10
  match
   source-ip
                  192.168.40.21/32
    destination-ip 192.168.60.20/32
   !
   action accept
   count SSH_IN
   1
  !
 default-action accept
 1
 access-list SSH_OUT
  sequence 10
  match
```

```
source-ip 192.168.60.20/32
   destination-ip 192.168.40.21/32
   1
  action accept
   count SSH_OUT
  1
  !
 default-action accept
 1
1
```

## vEdge4에 미러 ACL이 적용되었습니다.

```
policy
access-list SSH_IN
 sequence 10
  match
   source-ip 192.168.60.20/32
   destination-ip 192.168.40.21/32
   !
  action accept
   count SSH_IN
   !
  !
 default-action accept
 !
 access-list SSH_OUT
  sequence 10
  match
   source-ip 192.168.40.21/32
   destination-ip 192.168.60.20/32
   !
  action accept
   count SSH_OUT
  !
  1
 default-action accept
 !
!
```

### 또한 모든 vEdge 라우터에서 앱 가시성이 활성화되었으며 SSH 연결 설정 단계에서 플로우가 검사 되었습니다.

| vedge1# | show  | app  | cflowd  | flows  | tab    | ; sho  | w poli | су асс | ess-l | ist-count | ers    |               |       |
|---------|-------|------|---------|--------|--------|--------|--------|--------|-------|-----------|--------|---------------|-------|
|         |       |      |         |        |        |        |        |        |       | TCP       |        |               |       |
| TIME    | EGRE  | SS   | INGRESS |        |        |        |        |        |       |           |        |               |       |
|         |       |      |         |        |        | SRC    | DEST   |        | IP    | CNTRL     | ICMP   |               | TOTAL |
| TOTAL I | MIN   | MAX  |         |        |        |        | то     | IN     | TF    | INTF      |        |               |       |
| VPN SRO | C IP  |      | DEST    | IP     |        | PORT   | PORT   | DSCP   | PROT  | O BITS    | OPCODE | NHOP IP       | PKTS  |
| BYTES   | LEN   | LEN  | START T | IME    |        |        | EXPI   | RE NA  | ME    | NAME      |        |               |       |
|         |       |      |         |        |        |        |        |        |       |           |        |               |       |
| 40 192  | 2.168 | .40. | 21 192. | 168.60 | 0.20   | 47866  | 22     | 0      | 6     | 24        | 0      | 192.168.109.7 | 3     |
| 227     | 66    | 87   | Sun Feb | 17 14  | 1:13:2 | 5 2019 | 34     | ge     | 0/0   | ge0/1     |        |               |       |

```
COUNTER
NAME
```

```
NAME
     PACKETS BYTES
```

SSH\_IN SSH\_IN 3 227 SSH\_OUT SSH\_OUT 2 140 vedge3# show app cflowd flows | tab ; show policy access-list-counters TCP EGRESS INGRESS TIME SRC DEST IP CNTRL ICMP TOTAL ТО INTF INTF TOTAL MIN MAX VPN SRC IP DEST IP PORT PORT DSCP PROTO BITS OPCODE NHOP IP PKTS BYTES LEN LEN START TIME EXPIRE NAME NAME \_\_\_\_\_ \_\_\_\_\_ 40 192.168.60.20 192.168.40.21 22 47866 0 6 18 0 192.168.40.21 8 480 60 60 Sun Feb 17 14:14:08 2019 51 ge0/1 ge0/0 COUNTER NAME NAME PACKETS BYTES \_\_\_\_\_ SSH\_IN SSH\_IN 0 0 SSH\_OUT SSH\_OUT 7 420 vedge4# show app cflowd flows | tab ; show policy access-list-counters TCP TIME EGRESS INGRESS SRC DEST IP CNTRL ICMP TOTAL TOTAL MIN MAX ТО INTF INTF VPN SRC IP DEST IP PORT PORT DSCP PROTO BITS OPCODE NHOP IP PKTS BYTES LEN LEN START TIME EXPIRE NAME NAME \_\_\_\_\_ \_\_\_\_\_ \_\_\_\_\_ 192.168.40.21 192.168.60.20 47866 22 0 6 2 0 192.168.60.20 4 40 60 60 Sun Feb 17 14:17:44 2019 37 ge0/2 ge0/0 240 192.168.60.20 192.168.40.21 22 47866 0 6 18 0 192.168.110.6 8 40 592 74 74 Sun Feb 17 14:17:44 2019 49 ge0/0 ge0/2

|         | COUNTER |         |       |
|---------|---------|---------|-------|
| NAME    | NAME    | PACKETS | BYTES |
| COLL TH | COLL TN | <br>o   | E00   |
| SSH_IN  | SSH_IN  | 8       | 592   |
| SSH_OUT | SSH_OUT | 4       | 240   |

이러한 출력에서 볼 수 있듯이 인바운드 및 아웃바운드 흐름은 비대칭적입니다 .edgelient1(192.168.40.21)이 edgelient2(192.168.60.20)를 사용하여 SSH 세션을 설정하려고 시도 하고 수신 트래픽은 vEdge1을 통해 오고 vEdge3를 통해 트래픽 반환 트래픽을 반환합니다. ACL 카운터에서 vEdge4의 수신 및 발신 패킷 수가 vEdge1 및 vEdge3의 해당 방향에서 합과 일치하지 않음을 확인할 수 있습니다. 동시에 ping으로 테스트할 때 패킷 손실이 발생하지 않습니다.

[root@edgeclient1 user]# ping -f 192.168.60.20 -c 10000
PING 192.168.60.20 (192.168.60.20) 56(84) bytes of data.

--- 192.168.60.20 ping statistics ---10000 packets transmitted, 10000 received, 0% packet loss, time 3076ms rtt min/avg/max/mdev = 0.128/0.291/6.607/0.623 ms, ipg/ewma 0.307/0.170 ms

[root@edgeclient2 user]# ping -f 192.168.40.21 -c 10000
PING 192.168.40.21 (192.168.40.21) 56(84) bytes of data.

--- 192.168.40.21 ping statistics ---

10000 packets transmitted, 10000 received, 0% packet loss, time 3402ms

rtt min/avg/max/mdev = 0.212/0.318/2.766/0.136 ms, ipg/ewma 0.340/0.327 ms

또한 SSH는 반대 방향으로 잘 작동하며 scp/sftp를 통해 문제 없이 파일을 복사할 수 있음을 다시 매핑합니다.

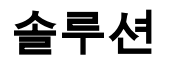

일부 DPI(Deep Packet Inspection) 컨피그레이션 또는 데이터 정책이 초기에 의심되었지만 활성화 되지 않았습니다.

vedge3# show policy from-vsmart
% No entries found.

vedgel# show policy from-vsmart % No entries found. 그러나 결국 TCP 최적화가 활성화되었다는 사실이 확인되었습니다.

vedgel# show app tcp-opt active-flows

| RX                                | UNOPT PROXY               | SRC            | DEST |                          | EGRESS<br>INTF | INGRESS<br>INTF | TX    |
|-----------------------------------|---------------------------|----------------|------|--------------------------|----------------|-----------------|-------|
| VPN SRC IP<br>BYTES TCP STATE     | DEST IP<br>REASON IDENTI  | PORT<br>TY     | PORT | START TIME               | NAME           | NAME            | BYTES |
| 40 192.168.40.21<br>0 In-progress | 192.168.60.20<br>- Client | 47868<br>Proxy | 22   | Sun Feb 17 14:18:13 2019 | ge0_0          | ge0_1           | 314   |

vedge1# show app tcp-opt expired-flows

|      |            |       |         |        |       |         |     | SRC   | DEST      |      |       |      |          |      |     |
|------|------------|-------|---------|--------|-------|---------|-----|-------|-----------|------|-------|------|----------|------|-----|
| TX   | RX         |       | UNC     | OPT PI | ROXY  |         |     |       |           |      |       |      |          |      |     |
| TIME | STAMP      | VPN   | SRC IP  |        | DEST  | IP      |     | PORT  | PORT      | STAP | RT TI | ME   |          |      | END |
| TIME |            |       | BYTES   | BYTES  | TCP   | STATE   | REA | ASON  | IDENTITY  |      | DEL   | ETE  | REASON   |      |     |
|      |            |       |         |        |       |         |     |       |           |      |       |      |          |      |     |
| 1549 | 819969608  | 40    | 192.168 | .40.21 | 192.1 | L68.60. | 7   | 22    | 56612     | Sun  | Feb   | 10 1 | 18:32:49 | 2019 | Sun |
| Feb  | 10 18:36:0 | 3 201 | 9 5649  | 4405   | Opti  | imized  | -   |       | Server-P: | roxy | CLC   | SED  |          |      |     |
| 1549 | 820055487  | 40    | 192.168 | .40.21 | 192.1 | L68.60. | 7   | 22    | 56613     | Sun  | Feb   | 10 1 | 18:34:15 | 2019 | Sun |
| Feb  | 10 19:07:4 | 6 201 | 9 5719  | 4669   | Opti  | imized  | -   |       | Server-P: | roxy | CLO   | SED  |          |      |     |
| 1550 | 408210511  | 40    | 192.168 | .40.21 | 192.1 | L68.60. | 20  | 47862 | 22        | Sun  | Feb   | 17 1 | 13:56:50 | 2019 | Sun |
| Feb  | 17 13:56:5 | 8 201 | 9 401   | 0      | Opti  | imized  | -   |       | Client-P: | roxy | STA   | TE-T | FIMEOUT  |      |     |
| 1550 | 408981634  | 40    | 192.168 | .40.21 | 192.1 | L68.60. | 20  | 47864 | 22        | Sun  | Feb   | 17 1 | 14:09:41 | 2019 | Sun |
| Feb  | 17 14:09:4 | 9 201 | 9 401   | 0      | Opt   | imized  | -   |       | Client-P: | roxy | STA   | TE-T | FIMEOUT  |      |     |
| 1550 | 409205399  | 40    | 192.168 | .40.21 | 192.1 | L68.60. | 20  | 47866 | 22        | Sun  | Feb   | 17 1 | 14:13:25 | 2019 | Sun |
| Feb  | 17 14:13:3 | 3 201 | 9 227   | 0      | Opt   | imized  | -   |       | Client-P: | roxy | STA   | TE-T | FIMEOUT  |      |     |
| 1550 | 409493042  | 40    | 192.168 | .40.21 | 192.1 | L68.60. | 20  | 47868 | 22        | Sun  | Feb   | 17 1 | 14:18:13 | 2019 | Sun |
| Feb  | 17 14:18:2 | 1 201 | 9 401   | 0      | Opti  | imized  | -   |       | Client-P: | roxy | STA   | TE-1 | FIMEOUT  |      |     |

또한 ftm tcpopt **CONN\_**TEARDOWN 메시지도 볼 수 있습니다.

local7.debug: Feb 17 13:56:50 vedge1 FTMD[662]: ftm\_tcpopt\_flow\_add[268]: Created new tcpflow :vrid-3 192.168.40.21/47862 192.168.60.20/22 local7.debug: Feb 17 13:56:58 vedge1 FTMD[662]: ftm\_tcpd\_send\_conn\_tear\_down[388]: Trying to pack and send the following message to TCPD local7.debug: Feb 17 13:56:58 vedge1 FTMD[662]: ftm\_tcpd\_send\_conn\_tear\_down[408]: Sending following CONN\_TD msg local7.debug: Feb 17 13:56:58 vedge1 FTMD[662]: ftm\_tcpd\_send\_conn\_tear\_down[413]: 192.168.40.21:47862->192.168.60.20:22; vpn:40; syn\_seq\_num:4172167164; identity:0; cport\_prime:0 local7.debug: Feb 17 13:56:58 vedge1 FTMD[662]: ftm\_tcpd\_msgq\_tx[354]: Transfering size = 66 bytes data local7.debug: Feb 17 13:56:58 vedge1 FTMD[662]: ftm\_tcpd\_send\_conn\_tear\_down[416]: Successfully sent conn\_td msg to TCPD local7.debug: Feb 17 13:56:58 vedge1 FTMD[662]: ftm\_tcpopt\_propagate\_tear\_down[1038]: Sent CONN\_TEARDOWN msg to tcpd for existing tcpflow :- vrid-3 192.168.40.21/47862 192.168.60.20/22 ; identity:CLIENT\_SIDE\_PROXY . Send Successful ! local7.debug: Feb 17 13:56:58 vedge1 FTMD[662]: ftm\_tcpopt\_append\_expired\_err\_flow\_tbl[958]: Appending flow vrid-3 192.168.40.21/47862 192.168.60.20/22 to the expired flow table at Sun Feb 17 13:56:58 2019 local7.debug: Feb 17 13:56:58 vedge1 FTMD[662]: ftm\_tcpopt\_append\_expired\_err\_flow\_tbl[980]: Appending flow vrid-3 192.168.40.21/47862 192.168.60.20/22 to the error flow table at Sun Feb 17 13:56:58 2019 local7.debug: Feb 17 13:56:58 vedge1 FTMD[662]: ftm\_tcpopt\_flow\_delete[293]: Removing tcpflow :vrid-3 192.168.40.21/47862 192.168.60.20/22 local7.debug: Feb 17 13:56:58 vedge1 TCPD[670]: handle\_upstream\_connect[538]: Error - BP NULL local7.debug: Feb 17 13:56:58 vedge1 FTMD[662]: ftm\_tcpd\_msg\_decode[254]: FTM-TCPD: Received FTM\_TCPD\_\_PB\_FTM\_TCPD\_MSG\_\_E\_MSG\_TYPE\_\_CONN\_CLOSED msg local7.debug: Feb 17 13:56:58 vedge1 FTMD[662]: ftm\_tcpd\_handle\_conn\_closed[139]: FTM-TCPD: Received CONN\_CLOSED for following C->S local7.debug: Feb 17 13:56:58 vedge1 FTMD[662]: ftm\_tcpd\_handle\_conn\_closed[150]: 192.168.40.21:47862->192.168.60.20:22; vpn:40; syn\_seq\_num:4172167164; identity:0; cport\_prime:47862; bind\_port:0 local7.debug: Feb 17 13:56:58 vedge1 FTMD[662]: ftm\_tcpd\_handle\_conn\_closed[184]: FTM-TCPD: Could not find entry in FT for following flow local7.debug: Feb 17 13:56:58 vedge1 FTMD[662]: ftm\_tcpd\_handle\_conn\_closed[185]: vrid-3 192.168.40.21/47862 192.168.60.20/22

### TCP 최적화가 제대로 작동하는 경우의 예를 여기서 확인할 수 있습니다(CONN\_EST 메시지를 볼 수 있음).

vedge3# show log /var/log/tmplog/vdebug tail "-f -n 0" local7.debug: Feb 17 15:41:13 vedge3 FTMD[657]: ftm\_tcpd\_msg\_decode[254]: FTM-TCPD: Received FTM\_TCPD\_\_PB\_FTM\_TCPD\_MSG\_\_E\_MSG\_TYPE\_\_CONN\_CLOSED msg local7.debug: Feb 17 15:41:13 vedge3 FTMD[657]: ftm\_tcpd\_handle\_conn\_closed[139]: FTM-TCPD: Received CONN\_CLOSED for following C->S local7.debug: Feb 17 15:41:13 vedge3 FTMD[657]: ftm\_tcpd\_handle\_conn\_closed[150]: 192.168.40.21:47876->192.168.60.20:22; vpn:40; syn\_seq\_num:2779178897; identity:0; cport\_prime:47876; bind\_port:0 local7.debug: Feb 17 15:41:15 vedge3 FTMD[657]: ftm\_tcpd\_msg\_decode[258]: FTM-TCPD: Received FTM\_TCPD\_PB\_FTM\_TCPD\_MSG\_E\_MSG\_TYPE\_CONN\_EST msg local7.debug: Feb 17 15:41:15 vedge3 FTMD[657]: ftm\_tcpd\_handle\_conn\_est[202]: FTM-TCPD: Received CONN\_EST for following C->S local7.debug: Feb 17 15:41:15 vedge3 FTMD[657]: ftm tcpd handle conn est[213]: 192.168.40.21:47878->192.168.60.20:22; vpn:40; syn\_seq\_num:2690847868; identity:0; cport\_prime:47878; bind\_port:0 local7.debug: Feb 17 15:41:15 vedge3 FTMD[657]: ftm\_tcpopt\_flow\_add[268]: Created new tcpflow :vrid-3 192.168.40.21/47878 192.168.60.20/22

TCP 최적화를 위해서는 흐름이 대칭이어야 하므로 이 문제를 해결하려면 TCP 최적화를 비활성화 해야 합니다(**vpn 40 tcp 최적화 안 함). 또는 TCP 플로우가 양방향으로 동일한 경로를 사용하도록 하려면 데이터 정책을 만들어야 합니다.** 이에 대한 자세한 내용은 <u>SD-WAN 설계 가이드</u> 섹션 DPI의 트래픽 대칭(Traffic Symmetry for DPI)23페이지에서 확인할 수 있습니다.